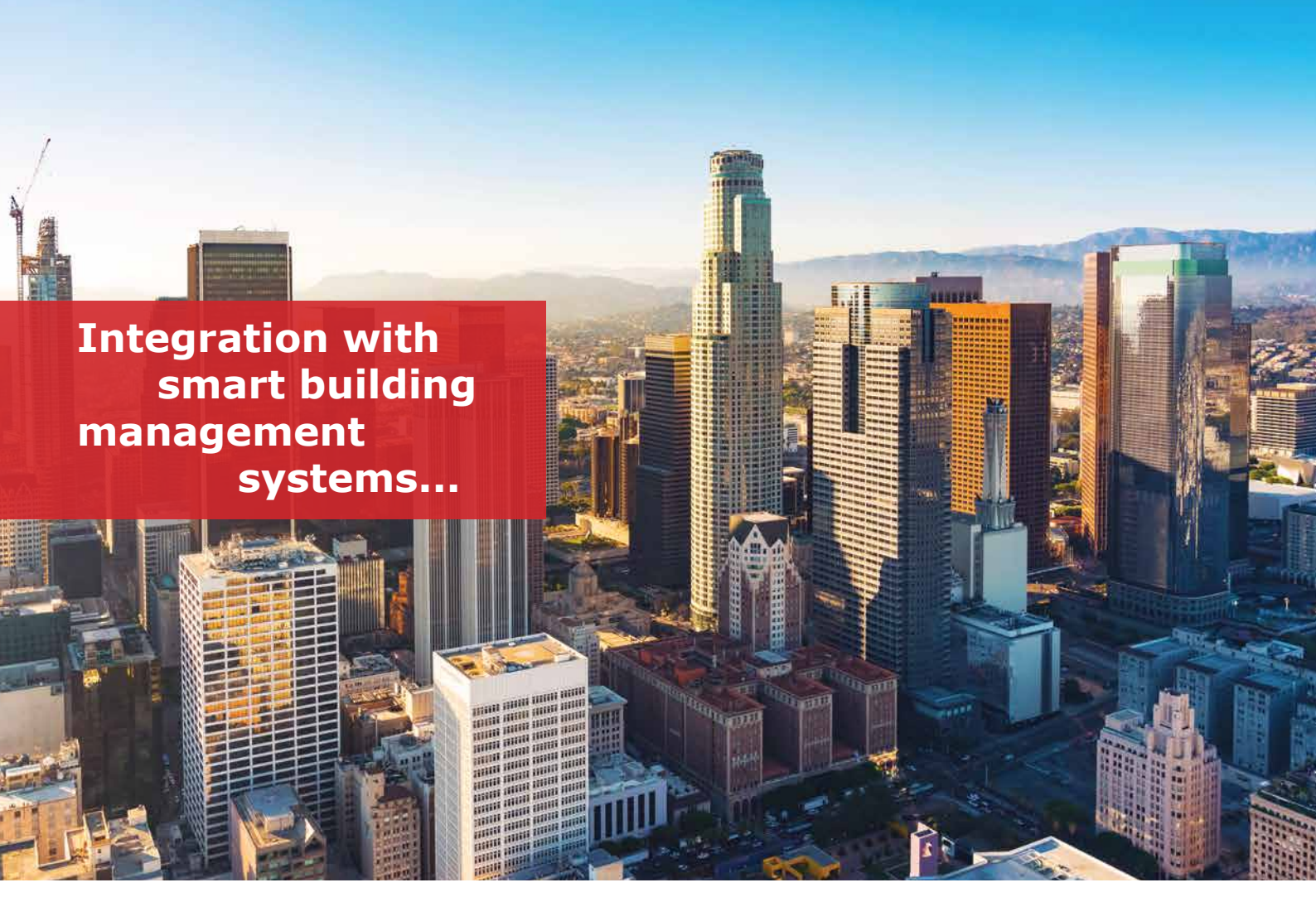

## SPRVSR+ Plug-In Integration with XProtect

The development of technology has facilitated the construction of large and complex structures and has created the need to manage different mechanical and electronic systems such as elevators, security cameras, card passes in these buildings from a single center. Open platforms that offer solutions to this need have increased their importance with the technology partnerships of companies that are experts in their fields.

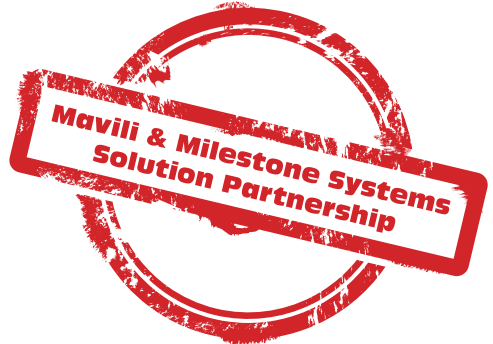

Being a solution partner of Milestone Systems, who has been designing video management systems for more than 20 years, has made an important difference in ensuring the safety of life and property against fires that may occur in the locations where smart building technology is used.

Mavili's Maxlogic SPRVSR+ Plug-In software has been integrated into Milestone Systems' open platform which is called XProtect. Thanks to the SPRVSR+ Plug-In, detailed map and device information of the location can be monitored and controlled via Xprotect software.

- Graphical display of Maxlogic & Mavigard brand fire detection and alarm devices on the floor plan
- Access to detailed map and device information of the location
- Ability to realize all interventions that can be made with the panel
- Switching between maps automatically as well as manually
- In case of fire, fire information is displayed on the screen as pop-up message
- Displaying the location with fire information from the cameras that match the device where the fire alarm is coming from

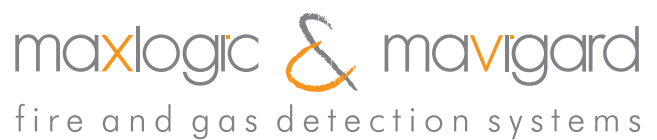

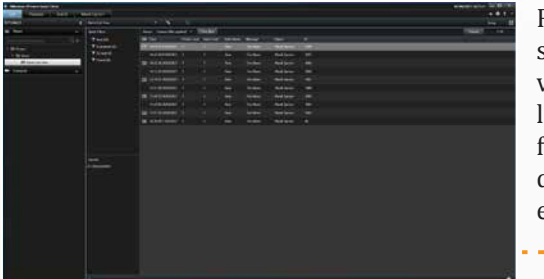

mavi

Records of all events occurring in the system are displayed on the alarm viewer in the "Live" section in the upper left corner. For these **event logs**, filtering can be made according to different criteria such as date, time, event status and severity.

navili

0 - 988/2049

\*== \$ X 0

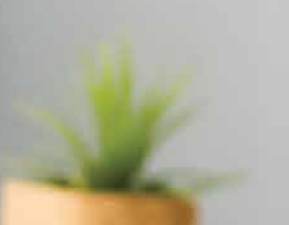

In case of fire; Information about the fire is displayed in the form of a pop-up at the bottom right of the screen. The matched camera or cameras are automatically turned on at the bottom when the fire alarm signal comes from matched device.

11,9424

\*sant \$ X 0

At the bottom of the screen; In case of a fire, there is an area to open the view of the cameras that are matched with the device where the alarm is coming. Instant photo recording of the image on the camera can be taken; the taken photo can be printed.

Movable cameras with **PTZ** (pane tilt zoom) feature can be controlled from this section.

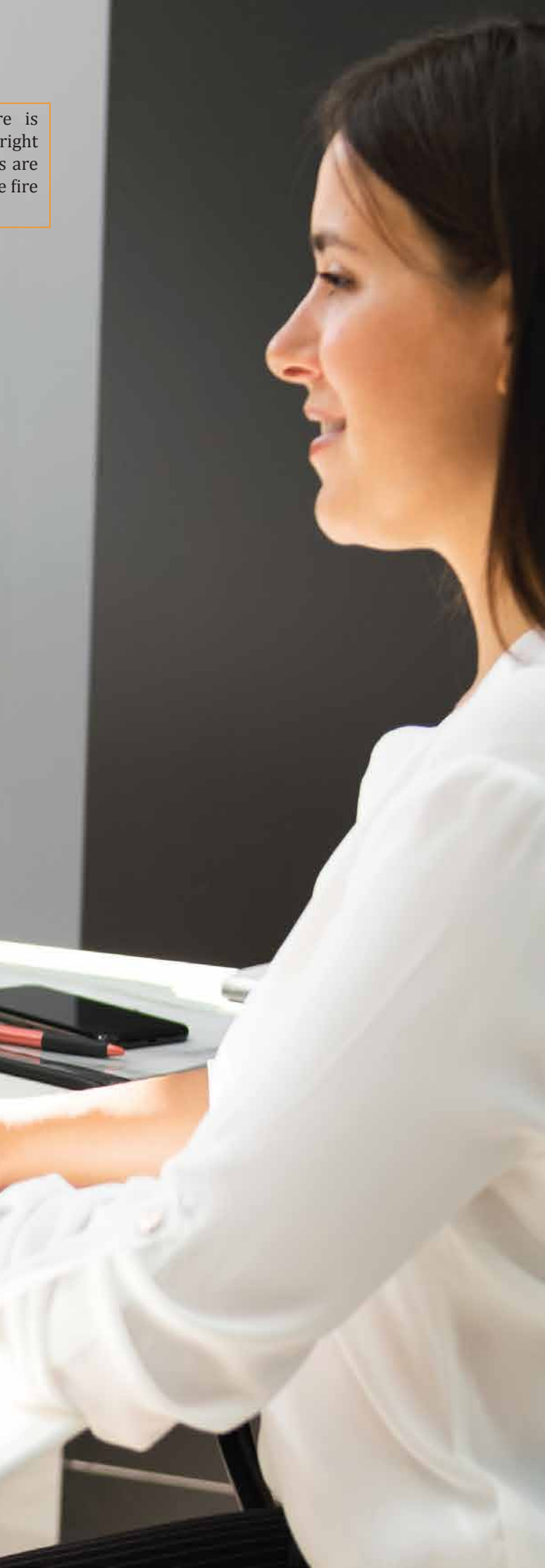

In the **event logs**, all data such as opening the system, logging in and out and interventions to the systems are stored.

| Live |      | Playback Se          | arch       | Mavili Sprvsr+ |   |               |      |
|------|------|----------------------|------------|----------------|---|---------------|------|
| vent | Logs | Event Name           | Event Date | ¤ ₽            | ♠ | <u>mavili</u> |      |
|      |      | Reset Button         | 01.04.2021 | 14:52          |   |               | <br> |
|      |      | Silence Buzzer       | 01.04.2021 | 14:52          |   |               |      |
|      |      | Silerice Alarm       | 01.04.2021 |                |   |               |      |
|      |      | Damper Active - Open | 01.04.2021 | 14:50          |   |               |      |
|      |      | Fire Alarm           | 01.04.2021 | 14:49          |   |               |      |
|      |      | Reset Button         | 01.04.2021 | 14:43          |   |               |      |
|      |      | Silence Buzzer       | 01.04.2021 | 14:43          |   |               |      |
|      |      | Silence Alarm        | 01.04.2021 | 14:43          |   |               |      |
|      |      | Fire Alarm           | 01.04.2021 | 14:42          |   |               |      |
|      |      | Disable Control Key  | 01.04.2021 | 14:41          |   |               |      |
|      |      | Enable Control Key   | 01.04.2021 | 14:41          |   |               |      |

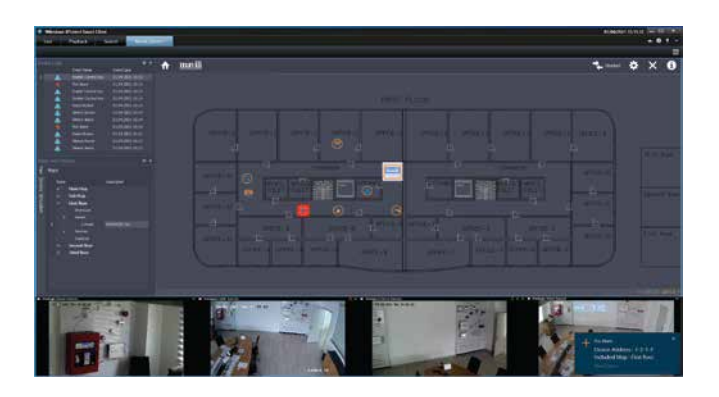

After the fire information is received, the system is intervened in two different ways.

**1)** Via the **Alarm, Silence Alarm, Silence Buzzer,** and **Reset** buttons in the Devices menu,

**2)** Other one is remote control operation by accessing the interface of the panel on the map.

With the cooperation of Mavili Elektronik and Milestone Systems; It is now much easier to ensure security in areas where smart building technology is used.

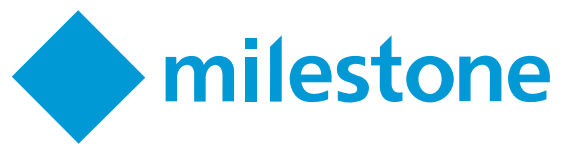

## SOFTWARE MODELS

| <b>Product Code</b> | Description                                   |
|---------------------|-----------------------------------------------|
| ML-1634             | Maxlogic SPRVSR+ Graphical Monitoring         |
|                     | and Management Android Software               |
| ML-1634.5           | Maxlogic SPRVSR+ Graphical Monitoring         |
|                     | and Management Android Software for 5 users   |
| ML-1634.10          | Maxlogic SPRVSR+ Graphical Monitoring         |
|                     | and Management Android Software for 10 users  |
| ML-1635             | Maxlogic SPRVSR+ Graphic Monitoring and       |
|                     | Management IOS Software                       |
| ML-1635.5           | Maxlogic SPRVSR+ Graphic Monitoring           |
|                     | and Management IOS Software for 5 users       |
| ML-1635.10          | Maxlogic SPRVSR+ Graphic Monitoring           |
|                     | and Management IOS Software for 10 users      |
| ML-1636.3           | Maxlogic SPRVSR+ Plug-In Graphical Monitoring |
|                     | Software, XProtect Integration                |

## DONGLE MODELS

## Product CodeDescriptionML-1661.1Maxlogix Sprv

| ML-1661.1   | Maxlogix Sprvsr+ Master USB Dongle   |
|-------------|--------------------------------------|
| ML-1661.2   | Maxlogix Sprvsr+ Slave USB Dongle    |
| ML-1661.3.3 | Maxlogic Sprvsr+ Plug-In USB Dongle, |
|             | XProtect Authorization               |

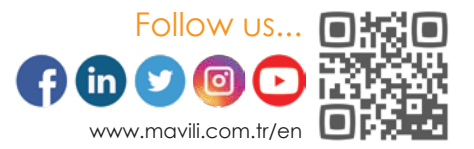